## Activité : Etude de la commande ping et du protocole HTTP (Web) avec l'analyseur de protocoles wireshark

## Utiliser wireshark pour le protocole ICMP (ping)

#### Etape 1 : exécuter un ping

- Lancez une capture puis Wireshark.
- Ouvrez une **invite de commandes** (Windows) ou le **Terminal** (Linux) et envoyez une commande ping à l'adresse IP d'un poste informatique de la salle.

Remarque : pour ce document et à titre d'illustration, l'adresse IP choisie est 192.168.1.16 Ce n'est pas l'adresse IP que vous devez utiliser.

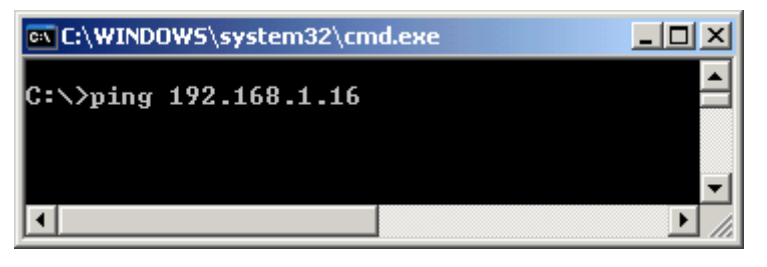

Une fois que vous avez reçu le résultat attendu, arrêtez la capture des paquets.

#### Étape 2 : observation du volet de la liste des paquets

Le volet supérieur de Wireshark doit ressembler à ce qui suit :

| No. | Time          | Source            | Destination       | Protocol | Length Info                        |
|-----|---------------|-------------------|-------------------|----------|------------------------------------|
|     | 101.861971    | 192.108.1.200     | 192.108.1.10      | ICMP     | 74 Ecno (ping) request la=υxυ2υυ,  |
|     | 11 1.864525   | 192.168.1.16      | 192.168.1.200     | ICMP     | 74 Echo (ping) reply id=0x0200,    |
|     | 12 1.870497   | 192.168.1.27      | 239.255.255.250   | SSDP     | 398 NOTIFY * HTTP/1.1              |
|     | 13 1.912254 👘 | 192.168.1.27      | 239.255.255.250   | SSDP     | 342 NOTIFY * HTTP/1.1              |
|     | 14 1.929240 👘 | 192.168.1.27      | 239.255.255.250   | SSDP     | 408 NOTIFY * HTTP/1.1              |
|     | 15 1.934814   | 192.168.1.13      | 192.168.1.255     | NBNS     | 92 Name query NB WORKGROUP<1e>     |
|     | 16 1.959185   | 192.168.1.27      | 239.255.255.250   | SSDP     | 406 NOTIFY * HTTP/1.1              |
|     | 17 1.989348   | 192.168.1.27      | 239.255.255.250   | SSDP     | 396 NOTIFY * HTTP/1.1              |
|     | 18 2.685710   | 192.168.1.13      | 192.168.1.255     | NBNS     | 92 Name query NB WORKGROUP<1e>     |
|     | 19 2.869414   | 192.168.1.200     | 192.168.1.16      | ICMP     | 74 Echo (ping) request id=0x0200,  |
|     | 20 2.872818   | 192.168.1.16      | 192.168.1.200     | ICMP     | 74 Echo (ping) reply id=0x0200,    |
|     | 21 3.436773   | 192.168.1.13      | 192.168.1.255     | NBNS     | 92 Name query NB WORKGROUP<1e>     |
|     | 22 3.882275   | 192.168.1.200     | 192.168.1.16      | ICMP     | 74 Echo (ping) request id=0x0200,  |
|     | 23 3.884493   | 192.168.1.16      | 192.168.1.200     | ICMP     | 74 Echo (ping) reply id=0x0200,    |
|     | 24 4.887705   | 192.168.1.200     | 192.168.1.16      | ICMP     | 74 Echo (ping) request id=0x0200,  |
|     | 25 4.890464   | 192.168.1.16      | 192.168.1.200     | ICMP     | 74 Echo (ping) reply id=0x0200,    |
|     | 26 6.636720   | GemtekTe_77:4e:a0 | Microsof_01:0f:1c | ARP      | 60 who has 192.168.1.200? теll 192 |

- Examinez, dans votre propre capture de paquets, les paquets obtenus qui sont semblables aux paquets de la liste ci-dessus : paquets 19, 20, 22, 23, 24 et 25
- Observez la liste des paquets de Wireshark et répondez aux questions suivantes :
  - Quel protocole est utilisé avec la commande ping ? ...
  - Quel est le nom complet du protocole ? ..
  - $\circ~$  Quels sont les noms des deux messages ping ? ...
  - Qui envoie les messages ping (précisez qui envoie quel type de message) ? ...

#### Étape 3 : visualisation des protocoles de chaque couche YCP/IP

- sélectionnez le premier paquet de requête d'écho (Request) de la liste ;
- Regardez le détail des informations obtenues ;
- Quels sont les protocoles inclus dans la trame Ethernet ? ...

### Étape 4 : fermer la capture (sans sauvegarder)

## 2. Capture des PDU associées au protocole HTTP

### Étape 1 : lancement de la capture des paquets

- Lancez une capture puis Wireshark.
- Ouvrez un navigateur Web et saisissez l'URL d'un site web interne du réseau. Une fois la page Web **téléchargée** dans son intégralité, **arrêtez** la capture des paquets dans Wireshark.

# Étape 2 : agrandissement du volet de la liste des paquets de Wireshark et passage en revue des PDU répertoriées

- Localisez et identifiez les paquets TCP et HTTP associés au téléchargement de la page Web.
  - Quel est l'adresse IP du serveur web ? ..
  - $\,\circ\,\,$  Identifiez les types de messages échangés. Quels sont-il ? ...

# Étape 3 : mise en surbrillance d'un paquet HTTP du volet supérieur portant la mention « (text/html) » au niveau de la colonne Info

- Dans le volet des détails de paquet (volet du milieu), cliquez sur le signe « + » situé en regard de Linebased text data: html
  Quel type d'informations s'affiche-t-il lorsque vous développez cet élément ? ...
- Examinez la partie mise en surbrillance dans le volet des octets.

Elle indique les **données HTML transportées** par le paquet.

Une fois terminé, fermez Wireshark en choisissant l'option Continue without Saving (Poursuivre sans enregistrer).

Pour terminer, indiquez à quelle **couche** du modèle TCP/IP corresponde les informations d'encapsulation capturées.

| Informations | Couche correspondante du modèle TCP/IP |
|--------------|----------------------------------------|
| -            | -                                      |
| -            | -                                      |
| -            | -                                      |
| -            | -                                      |

## 3. Capture des PDU associées à un processus HTTPS

From: / - **Les cours du BTS SIO** 

Permanent link: /doku.php/si2/a9?rev=1605818811

Last update: 2020/11/19 21:46

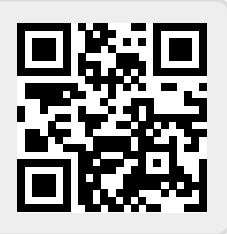